# Medlemservice på NTLs medlemsnett: medlemslister, kontaktopplysninger, tillitsverv og korrespondanse

# Innholdsfortegnelse

| Medlemservice på NTLs medlemsnett: medlemslister, kontaktopplysninger, tillitsverv og korrespondanse1 |
|----------------------------------------------------------------------------------------------------|
| Logg deg inn2                                                                                         |
| Roller og navigering i medlemslistesidene3                                                            |
| Oversikt-fanen4                                                                                       |
| Medlemmer-fanen5                                                                                      |
| Varsel om nye medlemmer5                                                                              |
| Hurtigsøk7                                                                                            |
| Nye medlemmer hittil denne måned/kvartal/år7                                                          |
| Medlemmer på vei inn7                                                                                 |
| Utmeldte medlemmer hittil denne måned/kvartal/år7                                                     |
| Medlemmer på vei ut7                                                                                  |
| Innflyttede medlemmer7                                                                                |
| U35-medlemmer7                                                                                        |
| Yrkesaktive7                                                                                          |
| Spesialsøk8                                                                                           |
| Hederstegn8                                                                                           |
| Kursdeltakelse i år8                                                                                  |
| Kursdeltakelse i fjor8                                                                                |
| Vervinger det siste året8                                                                             |
| Flyttet til annet NTL-orgledd siste 12 måneder8                                                       |
| Studenter                                                                                             |
| Medlemmer med endret medlemskategori siste 6 måneder8                                                 |
| Avansert søk9                                                                                         |
| Status9                                                                                               |
| Medlemskategori9                                                                                      |
| Innmeldtdato og Mottatt innmelding9                                                                   |
| Redigere medlemmenes kontaktopplysninger10                                                            |
| Komiteer-fanen og vervregistrering10                                                                  |
| Bedrifter-fanen12                                                                                     |
| Meldinger-fanen                                                                                       |
| Kun til sensitivt innhold, ikke et massemedium13                                                      |
| Personlig innboks og innboks for organisasjonsleddet14                                                |

| E-postvarsel     | 14 |
|------------------|----|
| Dokumenter-fanen | 15 |
| Årsrapport-fanen | 15 |

På NTLs medlemsnett kan ledere, kasserere og de som har rollen «Adm. medlemsopplysninger» i orgleddene hente ut medlemslister, oppdatere medlemmenes kontaktopplysninger og oppdatere styrets sammensetning ved å legge til nye verv og avslutte gamle. Ved selv å registrere vervene kan du være sikker på at riktig person blir registrert med riktig verv, og medlemsregisteret blir oppdatert i samme øyeblikk som du gjør endringene. Det samme gjelder plasstillitsvalgte ved arbeidssteder som ikke er eget organisasjonsledd.

# Logg deg inn

Logg deg inn på NTLs medlemsnett. Du finner innloggingslenken øverst på NTLs nettsider.

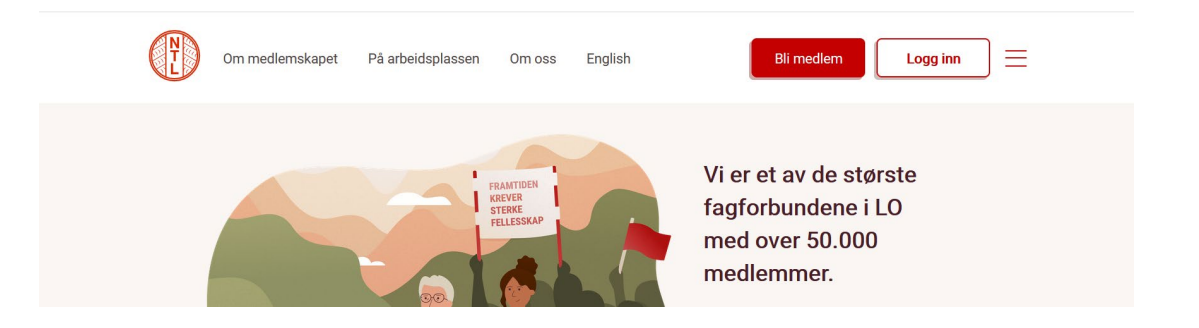

Følg instruksjonene på innloggingssiden og logg deg inn. Som brukernavn kan du bruke medlemsnummeret ditt eller mobilnummeret ditt (hvis det er registrert hos oss fra før). Medlemsnummeret kan ha alt fra 3 til 8 siffer og starter med 75. Medlemsnummer og mobilnummer skal alltid skrives kun med siffer, og uten mellomrom eller andre tegn.

Hvis du ikke ved passordet kan du bruke glemt passordfunksjonen på innloggingssiden. Dersom du ikke får opprettet passord, f.eks fordi e-post og/eller mobilnummer er feil eller mangler i vårt register, ta kontakt med <u>infoavd@ntl.no</u>

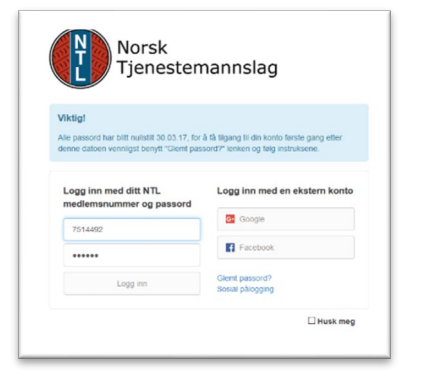

Når du har fått logget inn kommer du til forsiden av NTLs medlemsnett. Ekspander seksjonen «For tillitsvalgte» og trykk på «Selvbetjening».

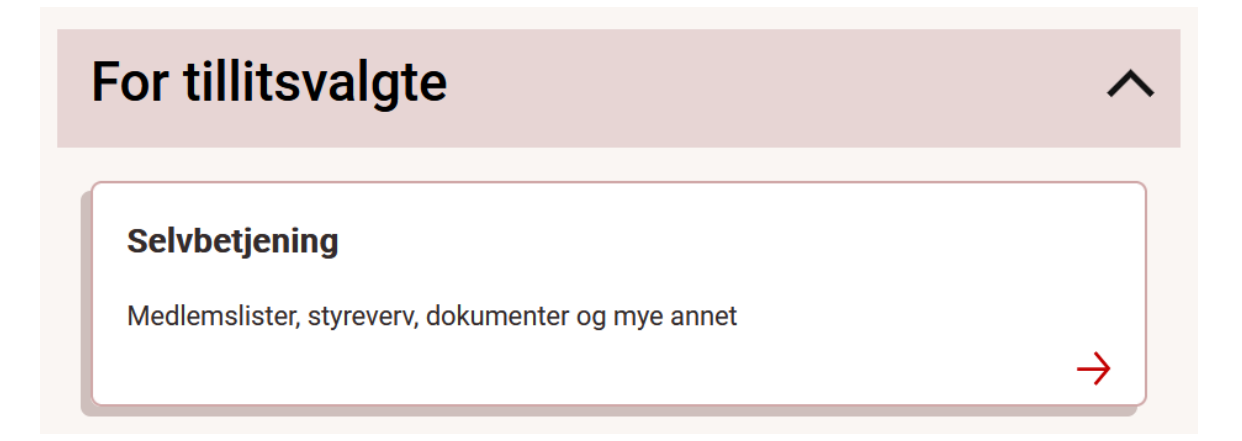

Da kommer du inn til en side med informasjon om selvbetjeningsfunksjonene og med lenker til medlemslister og verv; en som tar utgangspunkt i NTLs egen organisasjonsstruktur og en som tar utgangspunkt i virksomhetens struktur. Har du verv i et organisasjonsledd i NTL velger du den øverste. Har du plasstillitsverv ved et arbeidssted som ikke er eget organisasjonsledd velger du den nederste.

# Roller og navigering i medlemslistesidene

Hvis du har flere roller i organisasjonen blir du bedt om å velge rolle. Velg "Lister/Styreverv" for det aktuelle organisasjonsleddet/arbeidsstedet. Du kan senere bytte rolle inne i applikasjonen hvis du velger feil.

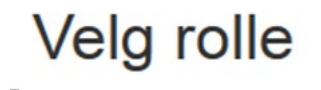

Velkommen, Du har flere roller i denne applikasjonen og må velge en for å fortsette. Du kan endre rolle når som helst fra toppmenyen senere.

NTL NRK - Lister/styreverv NTL NRK Troms - Medlem

Du kommer nå inn i Medlemservice-applikasjonen, og oppe til venstre står det hvilket orgledd/arbeidssted som er valgt. Hvis du har rettigheter til å administrere flere orgledd/arbeidssteder, f.eks en landsforening med underliggende avdelinger eller en hel driftsenhet eller region i en virksomhet med flere kontorsteder under seg, kan du skifte mellom disse ved å trekke ned menyen.

| Min side          | Medlemsservice    |
|-------------------|-------------------|
| NTL NRK           | . NTL NRK         |
| - NTL NRK         |                   |
| NTL NRK Buskerud  | //Vestfold        |
| NTL NRK Finnmark  |                   |
| NTL NRK Hedmark   |                   |
| NTL NRK Hordalan  | d                 |
| NTL NRK Lisensave | delingen          |
| NTL NRK Marienlys | st                |
| NTL NRK Møre og F | Romsdal           |
| NTL NRK Nordland  |                   |
| NTL NRK Oppland   |                   |
| NTL NRK Rogaland  | 1                 |
| NTL NRK Sápmi     |                   |
| NTL NRK Sørlandet | Ł                 |
| NTL NRK Telemark  |                   |
| NTL NRK Troms     |                   |
| NTL NRK Trøndelag | J, avd. Steinkjer |
| NTL NRK Tyholt    |                   |
| NTL NRK Østlands  | sendinga          |

Du kan også bytte rolle dersom du valgte feil da du først ble spurt om det ved innlogging:

| Medlemslistetilgang NTL NRK (endre rolle) |
|-------------------------------------------|
|                                           |
| NRK AS - Medlemslistetilgang              |
| NIL NRK - Mediemslistetilgang             |

Innholdet på siden er organisert i faner. Her går vi gjennom dem.

# **Oversikt-fanen**

På oversikt-fanen finner du nøkkeltall for organisasjonsleddets medlemsmasse med lenker til oversiktene de er hentet fra.

| Medlemmer - NTL NRK                 |      | Søk ☷ |
|-------------------------------------|------|-------|
| Total antall medlemmer pr. dagsdato | 1011 |       |
| Nye i år                            | 9    |       |
| Yrkesaktive                         | 595  |       |
| Utmeldte medlemmer i år             | 5    |       |
| Innflyttede i år                    | 1    |       |
| Utflyttede i år (kun antall)        | 1    |       |

«Nye i år» er medlemmer i ditt orgledd som har meldt seg inn i inneværende år, mens «Utmeldte i år» er de som har meldt seg ut i samme periode. «Innflyttede i år» er medlemmer som tidligere var med i et annet organisasjonsledd i NTL og har blitt med i ditt orgledd pga jobbskifte eller lignende. Motsatt er det med «Utflyttede i år», men merk at her får du bare se antallet, ikke detaljene om dem, siden du ikke har rettigheter til å se detaljer om medlemmer i andre orgledd. Du finner også kontaktopplysningene som er registrert om organisasjonsleddet og eventuell overliggende landsforening.

### **Medlemmer-fanen**

Under medlemmer finner du medlemslista. Øverst har du søkeseksjonen. Du kan søke i fritekst på de viktigste feltene, som navn, personnummer, medlemsnummer, epost og mobil, eller bruke de ferdiglagde hurtigsøkene.

| Søk etter medlemmer                                    |                    | Avansert søk 🌣 |
|--------------------------------------------------------|--------------------|----------------|
| Frisøk (navn, personnr, medlemsnr, epost, eller mobil) |                    |                |
|                                                        |                    |                |
| Hurtigsøk                                              | Velg et hurtigsøk  | ~              |
| Spesialsøk                                             | Velg et spesialsøk | ~              |
|                                                        |                    |                |
|                                                        |                    | Søk            |

Du kan også gjøre et mer spesialisert utvalg ved å trykke på Avansert søk. Mer om dette lenger nede i dette dokumentet.

I lista vises medlemmene ti og ti, og du kan bla mellom sidene. Denne bla-lista fungerer best til å se treff fra søk som gir et begrenset antall treff. Hvis du skal behandle en hel medlemsmasse på f.eks flere hundre medlemmer vil du kanskje finne det enklere å jobbe i excel. Du kan eksportere listen til pdf eller excel ved å trykke på ikonene oppe til høyre for listen.

| 131 poster funnet          |                 |          |         |          |             |                    |
|----------------------------|-----------------|----------|---------|----------|-------------|--------------------|
| Medlemsvalgt epost v 🕽 🗘 🔎 |                 |          |         |          |             | Velg rapport 🗸 📩 📘 |
| Medlemsid Navn             | Status Kategori | Innmeldt | Mottatt | Org.ledd | Arbeidssted | Mobil              |

Du kan sende epost til et enkeltmedlem ved å trykke på konvolutten ved siden av den enkelte, eller til hele den framsøkte medlemsmassen ved å trykke på konvolutten oppe til venstre for listen.

Du kan sende sms til det framsøkte utvalget ved å trykke på sms-ikonet oppe til venstre for listen.

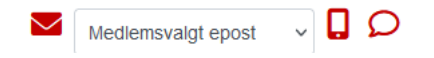

#### Varsel om nye medlemmer

Som tillitsvalgt med tilgang til medlemslistene kan du abonnere på varsel om nye medlemmer. Varselet sendes ut hverdager kl 07:00 til din registrerte epost-adresse. I eposten står det hvor mange medlemmer som er registrert inn med medlemskap knyttet til ditt arbeidssted eller ditt organisasjonsledd siden siste varsel. Er det ingen nye får du ikke noe varsel. Eposten inneholder en lenke som tar deg rett til en oversikt over de nye medlemmene (krever innlogging).

For å abonnere på varselet, logg deg inn på Min side og kryss av for varsel i boksen ved siden av vervet. Har du flere verv med mulighet for varsel og huker av for flere av dem vil du få separate varsler for hvert verv.

| Organisasjon  | Komite      | Verv              | Fra dato   | Til dato | Status | Ønsker varsel |
|---------------|-------------|-------------------|------------|----------|--------|---------------|
| NAV Ytrebygda | Arbeidssted | Plasstillitsvalgt | 01.01.2015 |          | Aktiv  |               |

# Hurtigsøk

Hurtigsøk gjør det enkelt å få en rask oversikt over en del nøkkelopplysninger.

Velg et hurtigsøk Nye medlemmer hittil denne måned Nye medlemmer hittil i kvartalet Nye medlemmer hittil i år Medlemmer på vei inn Utmeldte medlemmer hittil denne måned Utmeldte medlemmer hittil i kvartalet Utmeldte medlemmer hittil i år Medlemmer på vei ut Innflyttede medlemmer U35 medlemmer Yrkesaktive

## Nye medlemmer hittil denne måned/kvartal/år

Her får du en liste over dem som er blitt medlem i organisasjonsleddet inneværende måned/kvartal/år. I disse søkene brukes den strengeste definisjonen av medlemskap, det vil si at de som vises her skal ha betalt kontingent og dermed ha fulle demokratiske rettigheter i organisasjonen.

### Medlemmer på vei inn

Dette er en liste over medlemmer som har meldt seg inn i NTL, men ikke har betalt ennå, og dermed ikke vises i de ordinære listene. Tanken er å gjøre det lettere å ta kontakt med nye medlemmer så raskt som mulig.

#### Utmeldte medlemmer hittil denne måned/kvartal/år

Dette er en liste over dem som har meldt seg ut med virkning i inneværende måned/kvartal/år.

#### Medlemmer på vei ut

Dette er medlemmer som har sendt inn en utmelding, men som ikke er meldt ut ennå på grunn av periodiseringsreglene. Melder man seg ut av NTL uten at man slutter i jobben blir man meldt ut først ved kvartalsslutt. Ved å bruke dette søket aktivt kan du kanskje overbevise noen om å ombestemme seg!

#### Innflyttede medlemmer

Dette er medlemmer som er nye i ditt organisasjonsledd ved at de er overført fra et annet organisasjonsledd. De er altså ikke nye som medlemmer i NTL som helhet.

#### U35-medlemmer

Dette er medlemmer som er 35 år eller yngre og dermed er i målgruppen for NTL Ungs aktivitetstilbud.

#### **Yrkesaktive**

Dette er medlemmer som har et aktivt arbeidsforhold.

# **Spesialsøk**

Spesialsøk lar deg søke etter berettigede til hederstegn, kursdeltagelser, vervinger, utflyttede medlemmer og studentmedlemmer.

| Velg et spesialsøk                                       |
|----------------------------------------------------------|
| Hederstegn                                               |
| Kursdeltakelse i år                                      |
| Kursdeltakelse i fjor                                    |
| Vervinger det siste året                                 |
| Flyttet til annet NTL-organisasjonsledd siste 12 måneder |
| Studenter                                                |
| Medlemmer med endret medlemskategori siste 6 måneder     |

## Hederstegn

Dette søket viser hvilke personer som er berettiget til hederstegn inneværende år. Hederstegn gis til dem som har vært sammenhengende medlem i LO i 25 år (nål) og 40 år (nål pluss diplom).

### Kursdeltakelse i år

Dette søket viser hvilke personer som har gått på hvilke kurs i NTLs regi inneværende år. Kurs arrangert av organisasjonsleddene tas også med her hvis man har brukt NTLs kurssystem for påmelding og rapportering.

## Kursdeltakelse i fjor

Samme som over, men for forrige kalenderår.

#### Vervinger det siste året

Dette søket viser hvem som har vervet hvem de siste 12 månedene. Søket tar med vervinger der den som ble vervet er medlem i organisasjonsleddet ditt nå, altså når du kjører søket.

## Flyttet til annet NTL-orgledd siste 12 måneder

Dette søket viser personer som har vært medlem i ditt organisasjonsledd en gang i løpet av de siste 12 månedene, men som ikke er det nå lenger. Det kan virke snodig at dette søket ligger her. Grunnen til det er at man i utgangspunktet ikke har rettigheter til å se personer som ikke er medlem i eget orgledd. Dette spesialsøket er satt opp utenfor denne hovedregelen.

#### Studenter

Dette søket viser medlemmer som har et studieforhold knyttet til et studiested som er underlagt ditt organisasjonsledd. Søket er dermed først og fremst nyttig for organisasjonsledd i universitets- og høgskolesektoren og noen andre organisasjonsledd som rommer sektororienterte høgskoler. Hvis det vises medlemmer som ikke er studentmedlemmer her er det trolig snakk om feilregistreringer.

## Medlemmer med endret medlemskategori siste 6 måneder

Dette søket er ment å gjøre det enklere å finne personer som nylig har gått av med pensjon eller gått ut i ulike typer permisjoner eller lignende.

# Avansert søk

Trykker du på tannhjul-ikonet øverst til høyre åpnes dialogen for avansert søk.

| Medlemsnummer |          | Kjønn                        | Begge                            |  |           | ~   |
|---------------|----------|------------------------------|----------------------------------|--|-----------|-----|
| Fornavn       |          | Fødselsdato (fra-til)        |                                  |  |           |     |
| Etternavn     |          | Alder (fra-til)              |                                  |  |           |     |
| Adresse       |          | Mediemskategori              | AFP                              |  |           |     |
| Postnummer    |          |                              | Alderspensjonist<br>Arbeidsledig |  |           |     |
| Epost         |          |                              | Bimedlem<br>Bimedlem fosterhjem  |  |           |     |
| Med epost     | Alle     | Innmeldtdato (fra-til)       |                                  |  |           |     |
| Med mobil     | Alle     | Innmeldtårsak                | Alle                             |  |           | ~   |
| Betalingsmåte | Alle     | Mottatt innmelding (fra-til) |                                  |  |           |     |
| Status        | Aktive ~ | Utmeldtdato (fra-til)        |                                  |  |           |     |
|               |          | Utsendt varsel dato          |                                  |  |           |     |
|               |          |                              |                                  |  |           |     |
|               |          |                              |                                  |  | Nullstill | Søk |

De fleste feltene her er selvforklarende, men følgende kan trenge en nærmere forklaring:

#### Status

Her skiller du mellom medlemmer og ikke-medlemmer. Man kan se utmeldte medlemmer 12 måneder etter de er utmeldt, deretter forsvinner de.

| Status | Aktive   | ~ |
|--------|----------|---|
|        | Alle     |   |
|        | Aktive   |   |
|        | Utmeldte |   |

Dette feltet har defaultverdi = Aktive, og det må stå slik så lenge du søker etter dagens medlemsmasse. Merk at hvis du bruker kriteriet for utmeldt-dato må du også endre statuskriteriet til Utmeldte, ellers vil du ikke få noen treff.

## Medlemskategori

Her kan du velge mer enn én kategori. Kategoriene kan være litt vanskelig å få taket på, og hvis det du ønsker er en liste over yrkesaktive er det enkleste å bruke hurtigsøket Yrkesaktive.

Nye kategorier kommer til hele tiden som følge av nye regler for kontingentbestemmelse, så det er ikke så lett å dokumentere entydig.

I mange tilfeller vil det være enklest å jobbe med medlemskategorier når du tar ut lista som excel, for da er det lettere å se hvilke medlemskategorier som finnes i medlemsmassen din. De fleste avdelinger har bare et fåtall av kategoriene uansett.

## Innmeldtdato og Mottatt innmelding

Disse kriteriene skiller seg fra hverandre ved at Mottatt innmelding er dagen da personen sendte inn nettinnmeldingsskjemaet eller papirinnmeldingsskjemaet enten ble poststemplet eller levert til forbundskontoret. Dette kan være nyttig hvis man har vervekampanjer eller lignende. Innmeldtdato er når medlemmet første gang betalte medlemskontingent og dermed ble fullverdig medlem. Denne datoen er periodisert til første i måneden, og for de aller fleste faller det sammen med når de kommer med i trekkordningen hos arbeidsgiver. Innmeldtdato er som regel mellom 30 og 60 dager etter Mottatt innmelding.

### **Redigere medlemmenes kontaktopplysninger**

Når du er inne i medlemslista kan du trykke deg inn på den enkeltes «Min side» ved å trykke på blyant-ikonet til høyre for den enkeltes rad i bla-listen over medlemmer.

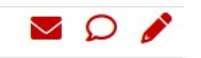

Inne på Min side kan du blant annet oppdatere den enkeltes kontaktopplysninger. For å gjøre dette trykker du på fanen Personalia. Noen av de redigerbare opplysningene ligger også under fanen medlemskap.

Se for øvrig veiledningen for Min side på www.ntl.no/selvbetjening

Merk at det finnes to felt for e-postadresse; jobb og privat. I tillegg finnes det et felt som bestemmer hvilken av disse som blir brukt under normale omstendigheter; «E-post sendes til». Hvis kun det ene e-postfeltet er fylt ut må sistnevnte felt settes tilsvarende. F.eks: hvis kun arbeids-epostadressen er fylt ut må «Epost sendes til» stå til Arbeid.

Tilsvarende gjelder det med mobilnumrene; to felt og et valg for «Foretrukket mobil».

# Komiteer-fanen og vervregistrering

Under fanen Komiteer kan du vedlikeholde styrets sammensetning og andre verv som er registrert.

I lista ligger vanligvis kun en komite, nemlig styret.

| Oversikt      | Medlemmer | Komiteer | Bedrifter | Meldinger | Dokumenter | Årsrapporter |
|---------------|-----------|----------|-----------|-----------|------------|--------------|
|               |           |          |           |           |            |              |
| Komiteer - N1 | LNRK      |          |           |           | Søk et     | ter verv 🗮   |
| Komiteer - N1 | 'L NRK    | Komite   |           | Fra dato  | Søk et     | ter verv ☷   |

Noen ganger kan denne lista bli brukt til andre typer komiteer også, f.eks landsmøtedelegasjoner, forhandlingsdelegasjoner og streikekomiteer.

Trykk på navnet til styret. Da kommer du til en liste over vervene som er registrert for dette orgleddets styre. Også her kan du sende e-post til en og en eller til alle sammen, eller eksportere lista til pdf eller excel.

Komite

| Komitetype F       | orening        | Fra dato 01.01.1995           |          |
|--------------------|----------------|-------------------------------|----------|
| Komite             | Styret NTL NRK | Til dato                      |          |
| Verv               |                |                               | ▼ -<br>0 |
| Medlemsvalgt epost |                |                               | 📩 🔀      |
| Medlemsid Navn     | Verv           | Fra dato Status Ønsker varsel |          |

For å legge til et nytt verv trykker du på pluss-ikonet. Da åpnes komiteverv-dialogen.

| Navn \star | Q |   | Fra dato \star |              |
|------------|---|---|----------------|--------------|
| Verv *     |   | ~ | Ønsker varsel  |              |
|            |   |   |                |              |
|            |   |   |                | Avbryt Lagre |

?

**NB:** For å få lagt inn vervet må du søke fram rett person fra medlemsmassen ved å legge inn deler av navnet, trykke på søke-ikonet og velge rett person fra lista. Det nytter med andre ord ikke å bare skrive inn navnet i Navn-feltet. Man må søke og hente personen med tilbake fra trefflista. Slik:

Skriv inn litt av navnet:

| Navn \star     | eddie     | Q     | Fra dato :                       | *      |                     |
|----------------|-----------|-------|----------------------------------|--------|---------------------|
| Verv \star     |           |       | <ul> <li>Ønsker varse</li> </ul> | el 🗌   |                     |
|                |           |       |                                  |        |                     |
| elg personen f | ra lista: |       |                                  |        | Avbryt Lagr         |
| elg personen f | ra lista: | eddie |                                  |        | Avbryt Lagr         |
| elg personen f | ra lista: | eddie |                                  | Postnr | Avbryt Lagr<br>Sted |

Navnet tas med tilbake til vervdialogen:

| Komiteverv    |                    |   |                |            | ?            |
|---------------|--------------------|---|----------------|------------|--------------|
| Navn \star    | Eddie Ingebrigtsen | Q | Fra dato \star | 15.02.2024 |              |
| Verv <b>*</b> | Verveansvarlig     | ~ | Ønsker varsel  |            |              |
|               |                    |   |                |            | Avbryt Lagre |

Skal du avslutte et verv, bruk krysset og bekreft avsluttingen av vervet.

## **Bedrifter-fanen**

Under fanen Bedrifter finner du arbeidsstedene som er tilknyttet organisasjonsleddet du er inne på.

| Oversikt Medlemmer                                                                                 | Komiteer | Bedrifter | Meldinger                            | Dokumenter               | Årsrapport |
|----------------------------------------------------------------------------------------------------|----------|-----------|--------------------------------------|--------------------------|------------|
| Bedrifter - NTL NRK                                                                                |          |           |                                      |                          |            |
|                                                                                                    |          |           |                                      |                          |            |
| Navn                                                                                               |          |           | Medler                               | msid                     |            |
| Navn<br>NEP Norway AS (0580 OSLO)                                                                  |          |           | Medler<br>329000                     | msid<br>10               | <b>»</b>   |
| Navn<br>NEP Norway AS (0580 OSLO)<br>NRK AS (0340 OSLO)                                            |          |           | Medie<br>329000<br>608000            | <b>msid</b><br>10        | »<br>»     |
| Navn<br>NEP Norway AS (0580 OSLO)<br>NRK AS (0340 OSLO)<br>NRK AS Østfold (1632 GAMLE FREDRIKSTAD) |          |           | Medler<br>329000<br>608000<br>401668 | <b>msid</b><br>10<br>100 | »<br>»     |

Merk at hvis du står på en landsforening vil du kun finne de bedriftene som er knyttet rett til landsforeningen, mens lokale kontorer typisk vil ligge under en av avdelingene.

Du kan klikke deg videre til det aktuelle arbeidsstedet ved å følge pila til høyre.

| NRK AS (0340 OSLO) | 60800000 | <b>»</b> |
|--------------------|----------|----------|
|                    |          |          |

Da kommer du over til arbeidsstedets side, og du vil se at det står navnet på arbeidsstedet oppe til venstre i stedet for navnet på organisasjonsleddet.

Hvis arbeidsstedet har underordnede arbeidssteder vil du kunne ekspandere denne menyen og navigere videre nedover i hierarkiet for å komme til det arbeidsstedet du er interessert i.

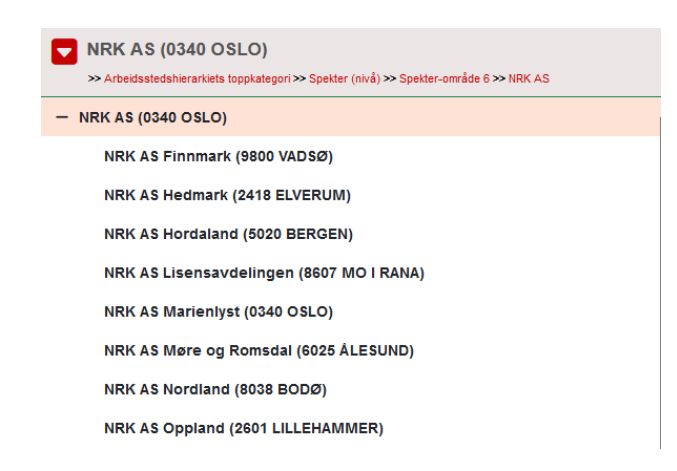

Når du har valgt et arbeidssted kommer du til dette arbeidsstedets side, med en fanemeny som ligner på den som er på organisasjonsleddets side.

Under Medlemmer får du medlemslista for dette arbeidsstedet, og det er tilsvarende søkemuligheter som på organisasjonsleddets side.

|                                   | Ov                                     | versikt Med              | llemmer         | Tillitsvalgte | Meldinger | Streik  |            |                |
|-----------------------------------|----------------------------------------|--------------------------|-----------------|---------------|-----------|---------|------------|----------------|
| Medlemservice bedrift / Medlemmer |                                        |                          |                 |               |           |         |            |                |
| Søk etter medlemmer               |                                        |                          |                 |               |           |         |            | Avansert søk 🌣 |
| Frisøk (nav                       | m, personnr, medlemsnr, epost, eller n | nobil)                   |                 |               |           |         |            |                |
|                                   |                                        |                          |                 |               |           |         |            |                |
|                                   | Hurt                                   | igsøk Velg et hurtigsøk  |                 |               |           |         |            | ~              |
|                                   | Spesi                                  | alsøk Velg et spesialsøk |                 |               |           |         |            | ~              |
|                                   |                                        |                          |                 |               |           |         |            |                |
|                                   |                                        |                          |                 |               |           |         |            | Søk            |
| 11 poster funnet                  |                                        |                          |                 |               |           |         |            |                |
| Medlemsvalgt epost 🗸 📮 🔎          |                                        |                          |                 |               |           |         |            | <b>5</b>       |
| Med.nr. Navn                      | Postnr. Sted                           |                          | Innmeldingsdato | Mottatt       | Org.ledd  | Arbeids | sted Mobil |                |
|                                   |                                        |                          |                 |               |           |         |            |                |

Merk at på arbeidsstedets medlemslister får du kun yrkesaktive, siden pensjonister ikke har noen arbeidsstedstilknytning.

Til gjengjeld kan du få med medlemmer i andre orgledd som jobber ved denne bedriften, for eksempel folk som har sitt hovedarbeidsforhold i en helt annen virksomhet, eller studenter med deltidsjobb der. Men dette er relativt sjelden.

Under Tillitsvalgte kan du registrere plasstillitsvalgte for arbeidsstedet. Funksjonaliteten tilsvarer styrevervfunksjonen på organisasjonsleddets side.

### **Meldinger-fanen**

Under Meldinger-fanen finner du NTL-meldingene.

#### Kun til sensitivt innhold, ikke et massemedium

Meldinger, også kalt NTL-meldinger eller dialogmeldinger, er en sikker kommunikasjonsform der informasjonen aldri forlater NTLs server. Den er derfor å anse som sikker, og så for sensitiv informasjon. Skal du skrive med medlemmer eller forbundskontoret om personalsaker eller andre sensitive ting kan dette være mediet å bruke. Til gjengjeld må hver bruker logge inn for å lese meldingene. Denne funksjonen egner seg derfor **IKKE** til masseutsendelser eller beskjeder uten sensitivt innhold. Hvis du for eksempel kaller inn hele avdelingen din til medlemsmøte med NTL-meldinger vil du fort ende med at mange ikke leser innholdet, og forbundskontoret vil få mange henvendelser om innlogging.

## Personlig innboks og innboks for organisasjonsleddet

Alle NTL-medlemmer har en innboks for NTL-meldinger på Min side. Der finner du meldinger som er adressert til deg som medlem, og du kan sende som medlem.

Som tillitsvalgt med tilgang til Medlemservice har du også tilgang til innboksen til organisasjonsleddet. Her kan det dumpe inn meldinger fra medlemmer, fra underliggende orgledd (avdelinger), fra overliggende orgledd (landsforening) eller fra forbundet sentralt, og du kan sende meldinger på vegne av orgleddet til de samme typene mottagere.

|             | 12 m | nelding | jer            |                |            |                    |                           | Q |
|-------------|------|---------|----------------|----------------|------------|--------------------|---------------------------|---|
| + Ny        | Ø    | Boks    | Avsender       | Mottaker       | Dato       | Kategori           | Emne                      |   |
| ➡] Mottatte |      | Inn     | Berge Hallvard | Berge Hallvard | 11.12.2023 | Andre henvendelser | test av melding i 9.1 - 2 | Q |
| Sondto      |      | Inn     | Berge Hallvard | Berge Hallvard | 11.12.2023 | Andre henvendelser | test av melding i 9.1     | Q |
|             |      | Inn     | Berge Hallvard | Berge Hallvard | 29.12.2021 | Andre henvendelser | test                      | Q |
|             |      | Inn     | Berge Hallvard | Berge Hallvard | 09.07.2021 | Andre henvendelser | Test av signaturlinje     | Q |
| ∠ Leste     |      | Inn     | Berge Hallvard | Berge Hallvard | 24.03.2021 | Andre henvendelser | test av dialog 5          | Q |
|             | Ø    | Inn     | Berge Hallvard | Berge Hallvard | 08.03.2021 | Medlemsforholdet   | test av dialog            | Q |
|             |      | Inn     | Berge Hallvard | Berge Hallvard | 14.01.2021 | Forsikringer       | test111                   | Q |
|             |      | Inn     | Berge Hallvard | Berge Hallvard | 10.12.2020 | Andre henvendelser | test                      | Q |

# **E-postvarsel**

Når du mottar et e-postvarsel om en ulest melding vil du kunne se om meldingen gjelder deg selv eller organisasjonsleddet. Hvis det står at det gjelder f.eks. NTL Politiet, så ligger den i innboksen i Medlemservice. Hvis ikke er den personlig til deg selv og ligger på Min side.

Det er i utgangspunktet kun lederen i organisasjonsleddet som mottar varsler for Medlemservice, og lederen har ansvaret for at meldinger som kommer inn til organisasjonsleddet blir besvart.

#### Hvem kan jeg sende til?

Som medlem kan du kun sende til organisasjonsleddet du er medlem i, eventuelt den overordnede landsforeningen, samt til to innbokser på forbundskontoret: Forsikringer

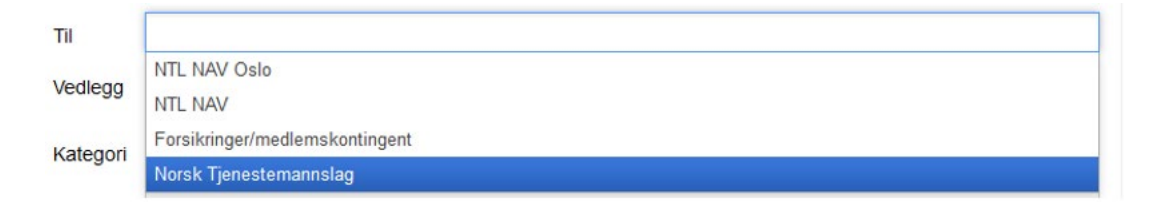

# **Dokumenter-fanen**

Under fanen Dokumenter finner du dokumenter som forbundet har gjort tilgjengelig for organisasjonsleddet via saksbehandlingssystemet.

Her finner du blant annet dokumentasjon for tilbakeføring av kontingentpenger. For hvert kvartal er det to dokumenter: et bilag for utbetalingen og en liste der det er oppsummert hvilke medlemmer som er telt med og lagt til grunn for utregningen. Hvis du mener at du har fått for lite penger kan du sjekke her hvem som er talt med, og hvis du mener det er noen personer som skulle vært med kan du ta kontakt med forbundskontoret for å finne ut av hva som har skjedd.

Tips: Du kan også bruke denne lista hvis du trenger formelle medlemstall ved kvartalets utløp.

I lista over dokumenter finner du også i noen tilfeller andre typer dokumenter, slik som vedtaksbrev knyttet til oppretting, sammenslåing og nedlegging av organisasjonsledd eller lignende.

| NTL NRK Regnskapsberetning 2020 | 26.04.2021 | 0 |
|---------------------------------|------------|---|
| NTL NRK Revisjonsberetning 2020 | 26.04.2021 | 0 |
| Refusjon 2. kvartal 2021        |            | 0 |
| Refusjon liste 2. kvartal 2021  |            | 0 |
| Refusjon 3. kvartal 2021        |            | 0 |

# Årsrapport-fanen

Her kan du laste opp de tre dokumentene som alle organisasjonsledd er pliktet etter vedtektene til å levere til forbundet hvert år (eller sjeldnere dersom årsmøtet avholdes sjeldnere enn årlig).

Det som skal lastes opp er: Protokoll fra årsmøtet, regnskap, årsberetning.

Det er kun mulig å laste opp dokumenter for inneværende år, selv om plasseringen av årstall-filteret for innsyn i tidligere års dokumenter kan få det til å se ut som at du kan laste opp for tidligere år. Det betyr at du må huske å laste opp for årsmøtet innen årets utløp.

For å laste opp dokumentene, trykk på Last opp årsrapport. Skriv inn datoen årsmøtet ble avholdt og last opp de tre dokumentene – ett dokument per dokumenttype. Konverter helst dokumentene til pdf og gi dem meningsbærende, men ikke alt for lange navn.

| 04.2022 | Last opp årsberetning |  |
|---------|-----------------------|--|
|         | Last opp regnskap     |  |
|         | Last opp budsjett     |  |

Lagre